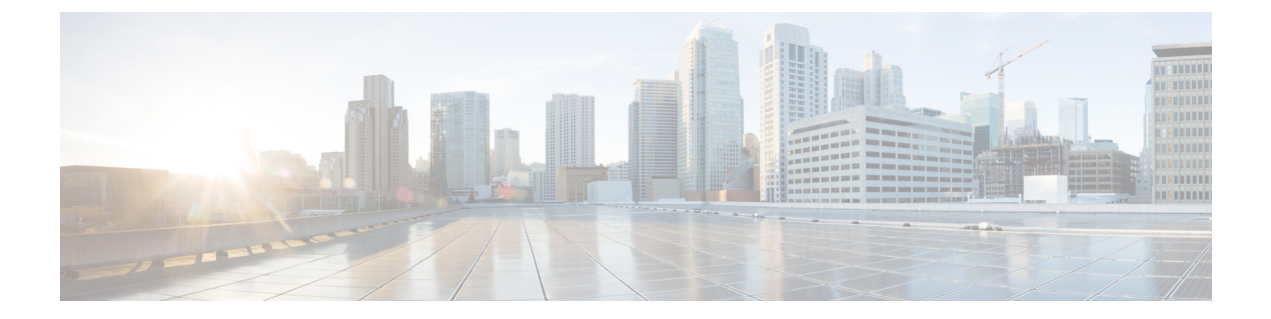

# **Availability**

- Create Custom States, page 1
- Use Grayscale Status Icons, page 1

### **Create Custom States**

Cisco Jabber has three default messages to show availability status:

- Available
- Away
- Do not disturb

You can create personal status messages to replace the default messages and tell your contacts what you are doing at a glance.

#### Procedure

- **Step 1** Select the status message field on the main window.
- Step 2 Select Custom Available, Custom Away, or Custom Do Not Disturb.
- **Step 3** Enter a message to display.
- Step 4Press the Return key on your keyboard.Cisco Jabber displays your personal status message.

## **Use Grayscale Status Icons**

The following table shows standard and grayscale status icons:

| Standard Status Icon | Grayscale Status Icon | Status Description |
|----------------------|-----------------------|--------------------|
|                      |                       |                    |

1

| • | 5 | Available      |
|---|---|----------------|
| • | • | Away           |
| • | 8 | Do not Disturb |
| 1 |   | Offline        |

You can show grayscale status icons:

### Procedure

- **Step 1** Select Jabber > Preferences.
- Step 2 Select Status.
- **Step 3** Select Use accessible presence icons.